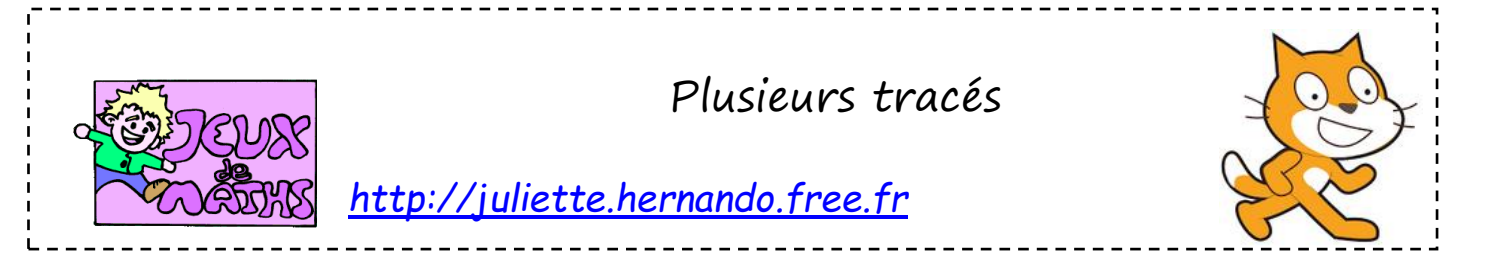

Le but de cette fiche est d'introduire la notion de blocs et de tracer différentes figures. Puis, de perfectionner les programmes en utilisant éventuellement boucles et variables.

## Création d'un bloc «reprendre au début »

Lorsqu'on va tracer une figure et relancer le programme plusieurs fois, les figures précédents tracés restent sur l'écran, le personnage a changé de place, il n'est plus dans la bonne direction,...

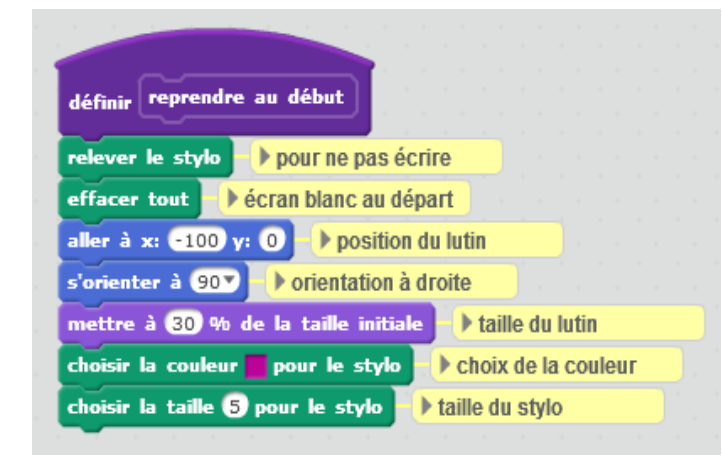

Crée un bloc « reprendre au début » qui nous permet de faire tous les réglages pour que ces problèmes disparaissent.

La position du lutin est à modifier à chaque programme.

## <u> Premier tracé :</u>

- 1. Trace la figure ci-contre.
- 2. Simplifie si besoin le programme.

## <u>Deuxième tracé :</u>

- 1. Trace la figure ci-contre.
- 2. Simplifie si besoin le programme.

## <u>Troisième tracé :</u>

- 1. Trace la figure ci-contre.
- 2. Simplifie si besoin le programme.

<u>Pour aller plus loin</u> : nous allons essayer de simplifier le programme de la troisième figure. Nous allons créer une variable qui représentera la hauteur du bâton.

- 1. Mettre la taille du bâton à 30 au début du programme.
- 2. On peut faire avancer le lutin à l'aide de la variable créée.
- 3. On pense à augmenter la taille du bâton avant de dessiner le bâton suivant.

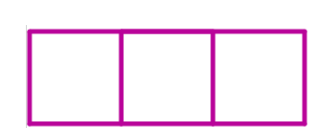

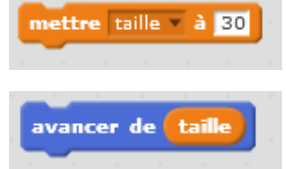

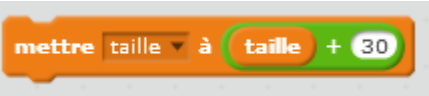

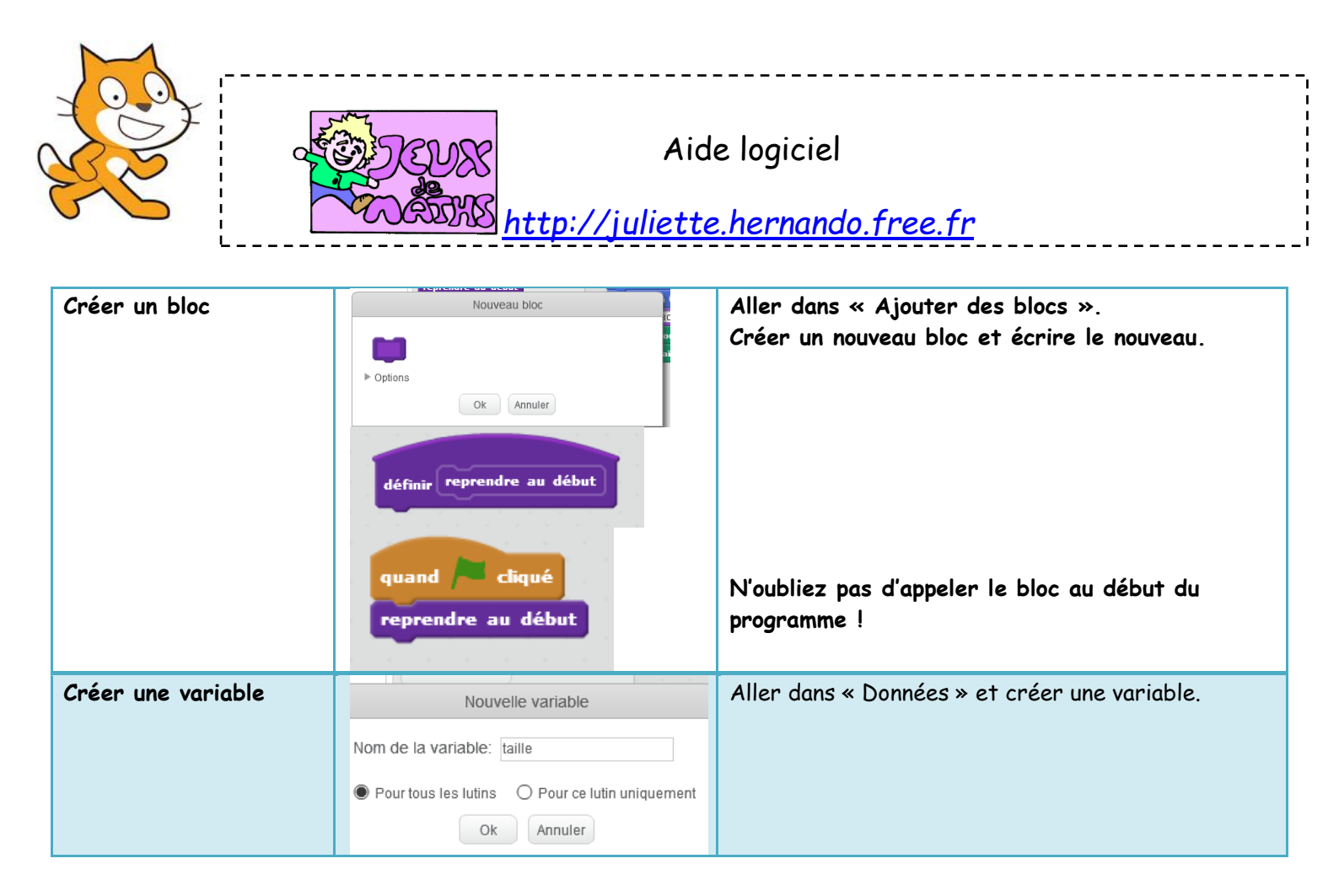

Merci à Anne Juigné !